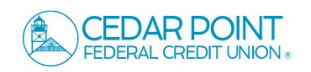

1. To deposit a check through Mobile Deposit, log into the Cedar Point Federal Credit Union app on your Apple or Android device.

Be sure to write "For Mobile Deposit Only" on the back of the check before taking the picture.

2. On the homepage select 'Deposit Check' from the thumb bar menu.

If this is your first time using the feature, scroll down and click 'I Accept' to accept the Mobile Remote Deposit Terms and Conditions.

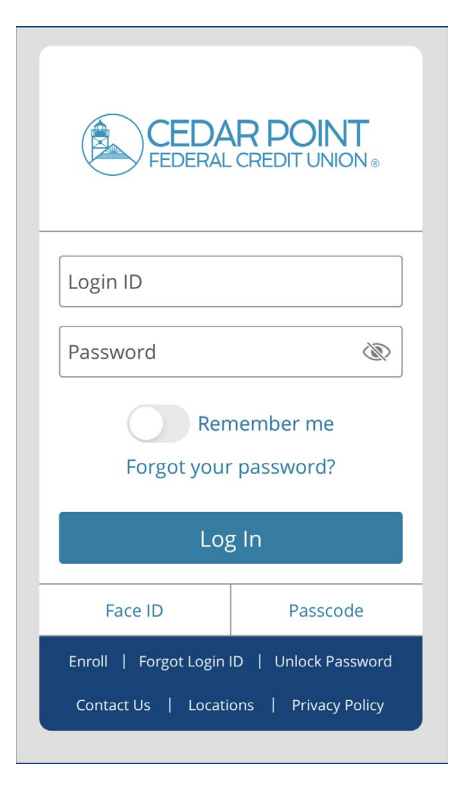

| Good Af                                                 | EDAR P<br>Deral credi<br>ternoon, | OINT<br>T UNION ®  | MORE        |  |
|---------------------------------------------------------|-----------------------------------|--------------------|-------------|--|
| ď                                                       | Financial To                      | ools               |             |  |
| TEST                                                    |                                   |                    | :           |  |
| Primary Savings 0080<br>Available Balance \$2           |                                   |                    | :<br>383.92 |  |
| TEST 12                                                 |                                   |                    | :           |  |
| Standard Checking 0080<br>Available Balance \$11,346.51 |                                   |                    |             |  |
| Priman/Savin<br>☆ \$2<br>HOME TRANSFER                  | DEPOSIT<br>CHECK                  | ACTIVITY<br>CENTER |             |  |

3. Select the appropriate 'Deposit Account' from the drop-down menu.

Enter the deposit amount in the 'Amount' field.

| Remote                      | e Deposit >           |
|-----------------------------|-----------------------|
| Deposit Check               | Deposit Check History |
| Deposit Account             |                       |
|                             | >                     |
| Amount                      |                       |
|                             | \$0.00                |
| Deposits allowed per day: 0 | C \$3,000.00          |
| Deposits allowed per day: 0 |                       |
| Deposits allowed per day: 0 | Back of check         |
| Deposits allowed per day: 0 | Back of check         |

4. Tap the 'Front of chek' box to initiate taking a phone of the front of the check.

| <b>Front of check</b> | <b>Back of check</b> |  |  |
|-----------------------|----------------------|--|--|
| Submit Deposit        |                      |  |  |

5. Review the instructions and select 'Done' to proceed to camera.

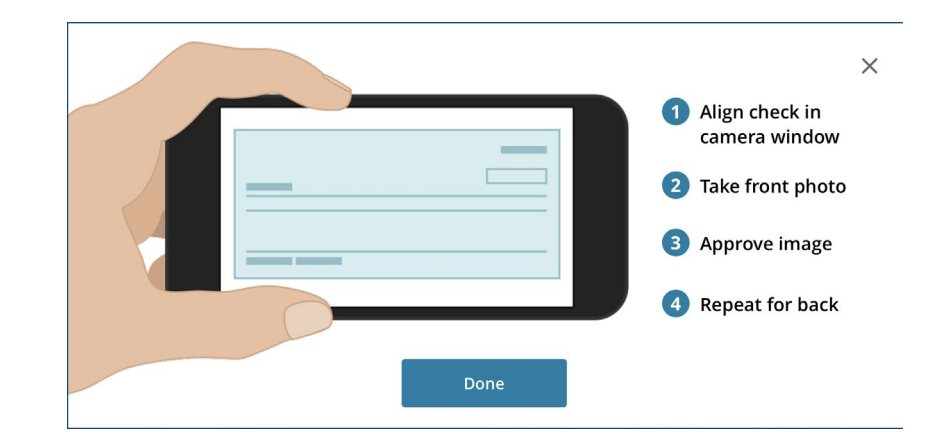

6. Align the front of the check in the camera window and press white circle to take picture when entire check is visible.

Repeat for back of check.

7. Review deposit information and select 'Submit Deposit' to complete.

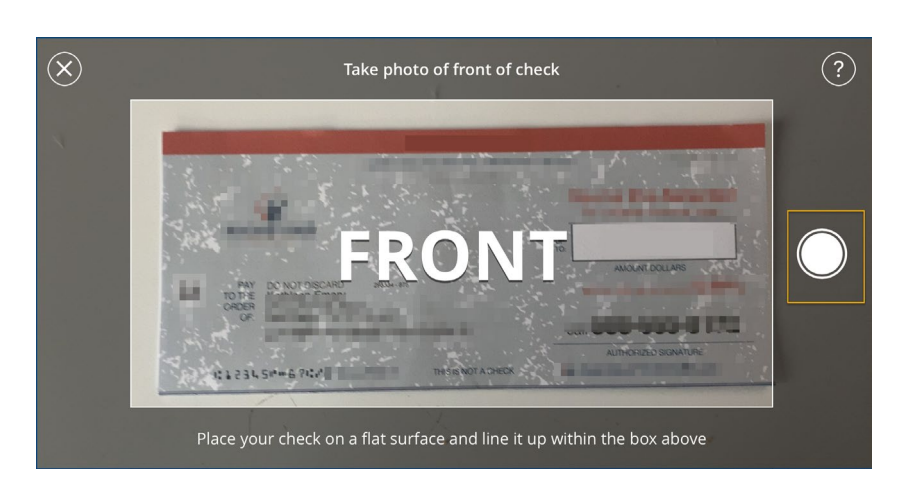

| Remote Dep                                                             | osit ×             |  |
|------------------------------------------------------------------------|--------------------|--|
| Deposit Check Dep                                                      | osit Check History |  |
| Deposit Account                                                        |                    |  |
| Primary Savings - \$50.52                                              | >                  |  |
| Amount                                                                 |                    |  |
|                                                                        | \$50.00            |  |
| Remaining dairy deposit limit: \$3,000.<br>Deposits allowed per day: 0 |                    |  |
| Submit Deposit                                                         |                    |  |
| Submit Depos                                                           | it                 |  |

8. Select the 'Deposit Check History' tab to view a listing of previous checks deposited through Mobile Deposit.

| Remote Deposit X      |           |                       |  |  |
|-----------------------|-----------|-----------------------|--|--|
| Deposit Check         | Depos     | Deposit Check History |  |  |
| Q Search Transactions |           |                       |  |  |
| All S                 | Submitted | Accepted              |  |  |
|                       |           |                       |  |  |